# ACA Consecutive Assignment Worked

## **ACA Reporting**

If you are using Enterprise or Beyond to track ACA information, we have a few report options for auditing, reviewing, or pulling out important information. Keep in mind that you can also create your own custom options utilizing a custom ACA Search. Check out Auditing Employee Records with ACA Searches for more information on search options available in your system.

Looking for a list of all ACA Report options available? Check out ACA Reports Manual.

Looking for the full reports manual? Check out Full Reports Manual.

#### **Locating ACA Reports**

ACA reports are listed in their own category under all options > reports in Enterprise:

My Favorites Search. All ACA Benefit Lookback List Ins ACA Benefit Lookback List Affordable Care Act Census Mail Export Insurance Census Commissions Displays a list of employees who a weekly average of hours Displays a list of employees who a weekly average of hours Customer greater than or equal to an entered amount for a given date greater than or equal to an entered amount for a given date range. Report shows DOB, Age, Gender, Hours, Gross and mailing range. Report shows DOB, Age, Gender, Hours and Gross for the Employee Info given date range as well address fields so that you can send this to your insurance Employee Reporting ACA Consecutive Assignment Exports ACA Employee Adjustments Worked Financial List out employees who have worked each week in the date range List out all ACA insurance adjustments processed on employee's Forecast checks for a given date range. Displays both the employee paid for the same customer and averaged over a given amount of hours each week. This is to help find employees who may have portion and the employer paid portion. Log Information had their ACA status coded incorrectly. Order & Assignment Productivity ACA Employee Cycles Illan ACA Employee Details Sales & Invoicing Tasks Displays all of the employee's ACA cycle data, which is their Displays the ACA details for a list of employees. Allows you to Measurement, Admin and Stability period start and end dates as filter for employees with specific ACA Status, Admin Status, Tax Administration well as the # of hours worked in the measurement period. Inurance Status, etc., along with being able to filter on the different ACA date fields as well. Time & Pav User Security Setup ACA Employee Details ACA Exchange Notification List Communication Export Displays all of the same info as the ACA Employee Details report Displays a list of employees in a format that can be exported to

\*Note\* Reports in Enterprise require you to have specific security permissions. You will need to have access to the Affordable Care Act reports category in order to see or run any ACA related reports. Check out Enterprise - Security Roles for more information or talk to your admin if you are not seeing the reports you are expecting to.

### ACA Consecutive Assignment Worked

*Purpose*: This report is a great way to audit your system to ensure all employees' ACA statuses are correct or if some part time employees may have reached full time status for the date range given.

List out employees who have worked each week in the date range for the same customer and averaged over a given amount of hours each week. This is to help find employees who may have had their ACA status coded incorrectly.

| Start Date        | 2/1/2020           |                     | End Date              | 3/1/2020                |                |           |                        |           |
|-------------------|--------------------|---------------------|-----------------------|-------------------------|----------------|-----------|------------------------|-----------|
| Branch            | Canada T           | est. CardiffU ~     | Group By              | Branch                  | $\sim$         |           |                        |           |
| Show              | Sur D              |                     |                       |                         |                |           |                        |           |
| SHOW              | EIN Reco           | rds Separate 🗸      |                       | (none), Fi              | III-Time, Part | ~         |                        |           |
| Average Hour      | rs >= 30           |                     |                       |                         |                |           |                        |           |
|                   |                    |                     |                       |                         |                |           |                        |           |
| li                | f1 ▶ ∋   = (       | 8 😧   🖨 🔲 🕯         | 💷 🔍 - 📔 100%          | -                       | Fi             | nd   Next |                        |           |
| ACA Cons          | secutive As        | signment            | Worked                |                         |                | 4         |                        |           |
| High Tech Sta     | offing             | 0                   |                       | Entity Level (Hierld 2) |                | 2) 🗘      | tempwork               | 5         |
| Employees who v   | vorked every week  | with an average of  | f 30hrs or more per v | ·<br>veek between       | weekend date   | l V       | S O F T W A R          | E         |
| 2/1/2020 and 3/1/ | 2020, based upon t | the Sunday after t  | the weekend date of   | the timecard            | when weekend   | 1         |                        |           |
| EIN Records Sep   | arated.            | ion the following i |                       | nes Gelecteu            | ). Showing.    |           |                        |           |
| Last Name         | First Name         | Employee ID         | SSN                   | Total Hours             | # Weeks        | Avg Hours | Customer Name          | ACAStatus |
| High Tech Staff   | ing Inc - Einc: 0  |                     |                       |                         |                |           |                        |           |
|                   |                    |                     |                       |                         |                |           |                        |           |
| Branch: Eagan     |                    |                     |                       |                         |                |           |                        |           |
| Buffay            | Phoebe             | 4295083171          | xxx-xx-8543           | 170.00                  | 5              | 34.00     | Central Perk Packaging | Full-Time |
| Geller            | Monica             | 4295083168          | xxx-xx-2229           | 161.00                  | 5              | 32.20     | Central Perk Packaging | Full-Time |
| Geller            | Ross               | 4295083162          | xxx-xx-3130           | 194.00                  | 5              | 38.80     | Central Perk Packaging | Full-Time |
| Green             | Rachel             | 4295038910          | xxx-xx-2143           | 180.00                  | 5              | 36.00     | Central Perk Packaging | Full-Time |
| Tribbiani         | Joseph             | 4295083170          | xxx-xx-6587           | 210.00                  | 5              | 42.00     | Central Perk Packaging | Full-Time |
|                   | Brai               | nch: Eagan Total    | I: Emp Count 5        | 915.00                  |                | 183.00    |                        |           |
|                   |                    |                     |                       |                         |                |           |                        |           |
| Branch: St.Paul   |                    |                     |                       |                         |                |           |                        |           |
| Bing              | Chandler           | 4295083169          | xxx-xx-7770           | 201.00                  | 5              | 40.20     | Central Perk Packaging | Full-Time |
| John              | Marie              | 4295082405          | xxx-xx-2479           | 160.00                  | 5              | 32.00     | Sharla's Sandals       |           |
|                   | Bran               | ch: St.Paul Total   | I: Emp Count 2        | 361.00                  |                | 72.20     |                        |           |
|                   | High Tech S        | Staffing Inc Total  | I: Emp Count 7        | 1,276.00                |                |           |                        |           |
| Development       |                    |                     |                       |                         |                |           |                        |           |

| Start Date       | 2/1/2020                                | End Date   | 3/1/2020                          |
|------------------|-----------------------------------------|------------|-----------------------------------|
| Branch           | Canada Test, CardiffU $\smallsetminus$  | Group By   | Branch ~                          |
| Show             | EIN Records Separate $ \smallsetminus $ | ACA Status | (none), Full-Time, Part $ 	imes $ |
| Average Hours >= | 30                                      |            |                                   |

| Parameter  | Description                                                |  |  |
|------------|------------------------------------------------------------|--|--|
|            | This is the starting date the report will use to report on |  |  |
|            | hours worked and assignments included                      |  |  |
|            | Keep in mind this report runs off Weekend Bill             |  |  |
| Start Date | Date. If you enter a date that is not Sunday it will       |  |  |
|            | pull information based on the Sunday following the         |  |  |
|            | date selected.                                             |  |  |
|            |                                                            |  |  |

| Parameter | Description date the report will use to report on hours                                                                                                    |
|-----------|----------------------------------------------------------------------------------------------------|
| End Date  | <ul> <li>worked and assignments included. Start date + End date</li> <li>= date range for this report.</li> <li>Keep in mind this report runs off Weekend Bill<br/>Date. If you enter a date that is not Sunday it will<br/>pull information based on the Sunday following the<br/>date selected.</li> </ul>                                                                                                    |
| Branch    | <ul> <li>Select which branches you want to include on this report</li> <li>Keep in mind that you will only see branches<br/>available at your current hierarchy level so we<br/>recommend running this report at System,<br/>Subsystem, or Entity level to ensure the report<br/>pulls all applicable information.</li> </ul>                                                                                                    |
| Group By  | <ul> <li>This option allows you to pick how the report groups information. (The example shown above is grouping by Branch)</li> <li>Branch: Will divide employee assignment and hour information by branch</li> <li>ACA Status: Will divide employee assignment hour information by which ACA status they have set on their employee record (ex. Full-Time, Part-Time, etc.)</li> </ul>                                                                                                    |
| Show      | <ul> <li>Select which options you want to have included on this report:</li> <li>EIN Records Separated or Combined: Will display the employee records either separated by EINC or combined regardless of EINC</li> <li>Active or Inactive Employees: Select if you only want to see only active employees or inactive employees listed on the report</li> <li>Employees Missing Hire Date Only: Select if you only want to see employees that meet the hour requirements but do not have an ACA hire date listed on their record</li> <li>Current Assigned or Unassigned Employees: Select if you only want to see employees that are currently on assignment or not on assignments</li> </ul> |

| Parameter     | Description employees you want to display on this         |  |  |  |
|---------------|-----------------------------------------------------------|--|--|--|
|               | report based on ACA Status coded on their employee        |  |  |  |
|               | record.                                                   |  |  |  |
|               | For example, if you did not want to see employees that    |  |  |  |
| ACA Status    | are set to Variable, you could uncheck that option in the |  |  |  |
|               | drop down.                                                |  |  |  |
|               | For more information on setting ACA Statuses, check out   |  |  |  |
|               | Setting ACA Hire Dates for Employees.                     |  |  |  |
|               | Enter the minimum average number of hours each week       |  |  |  |
|               | that an employee must have worked to be included in       |  |  |  |
|               | this report                                               |  |  |  |
| Average Hours | • Typically, this will be the same number of hours you    |  |  |  |
|               | use to determine your full time employees that are        |  |  |  |
|               | eligible for insurance                                    |  |  |  |
|               | This field defaults to 30 hours                           |  |  |  |
|               |                                                           |  |  |  |

## **Related Articles**